## Manual Penggunaan Aplikasi

- 1. Instal APK KordGitar pada smartphone android.
- 2. Buka Launcher KordGitar untuk masuk menu utama.
- 3. Untuk menuju ke menu Kord Dasar, Pilih menu Kord Dasar.
- 4. Didalam Menu Kord Dasar terdapat View Gallery Gambar, pilih gambar dan secara otomatis gambar akan tampil dan mengeluarkan suara Kord Dasar.
- 5. Untuk menuju ke menu Kord Balok, Pilih menu Kord Balok.
- 6. Didalam Menu Kord Balok terdapat View Gallery Gambar, pilih gambar dan secara otomatis gambar akan tampil dan mengeluarkan suara Kord Balok.
- Untuk menuju menu Rhythm, pilih menu Rhythm dan akan menampilkan Info Rhythm Gitar.
- Untuk menuju menu Stem , pilih menu Stem dan akan menampilkan info Stem Gitar.
- 9. Untuk meuju menu Song, pilih menu Song dan akan menampilkan List Song(lagu), pilih salah satu lagu, pada menu tersebut menampilkan kord dan Lyric Lagu tersebut, Untuk memulai memutar suara tekan tombol play dan tombol pause untuk berhenti sejenak.
- 10.Untuk menuju menu Petunjuk, pilih menu Petunjuk dan akan menampilkan info cara penggunaan aplikasi.
- 11.Untuk Keluar dari aplikasi pilih menu Keluar.